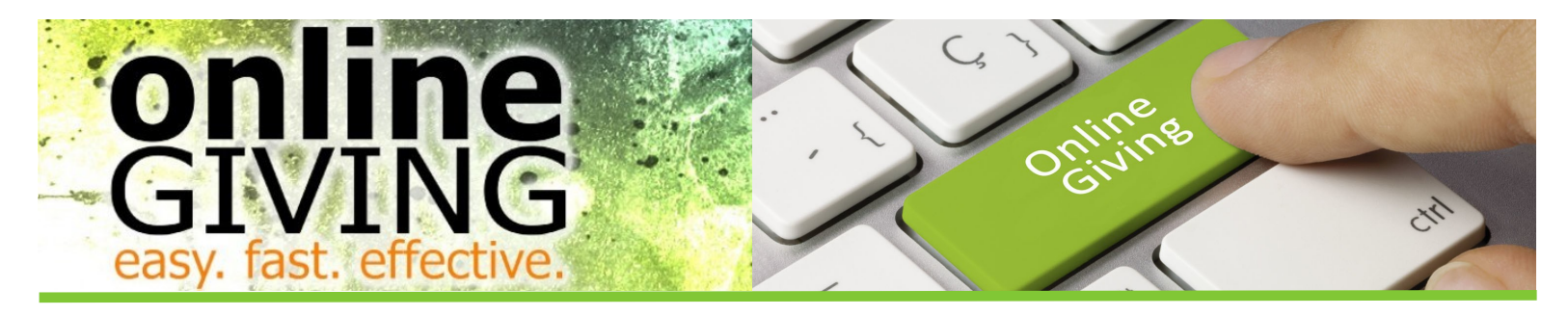

# **Giving Online Made Simple**

You may give online either at *www.simplechurchgiving.net/fbcw*, (this link is the most user friendly for all devices); *www.thefirstbaptistchurch.com/OnlineGiving*, (this site offers all online giving options at one link and is device friendly); or by downloading the *SimpleChurch CRM* App from the App Store.

Compatible devices are: Desktop Computer, Laptop, Tablets, Smart Phones

If you would like assistance call Jan Cochran at 252.946.8074 to schedule a time to meet with her. Her normal office hours are Mon. & Tues. 8-4; Wed. 8-12

### I. Getting Started via the website:

#### There are two types of accounts for giving online.

Quick Give or Registered Donor

#### Would you like to give without setting up a donor account? Use "Quick Give". See Appendix A for a screen shot.

Quick Give does not require you to set up a donor account. This option is good for one time givers, possibly a non-member giving a memorial or making a contribution to a loved one's mission trip. It is quick and easy.

\*Be sure to select the desired fund and then record who the funds are for in the comment/description box if appropriate.

i.e. To make a contribution to the Widow's Mite Building Fund in memory of John Doe - choose *Memorial* under Fund and record *John Doe/Widows Mite* in the comment/description box. This gives us all the information to credit your gift accurately.

## Are you a church member or regular attendee that would like a history of your giving or would like to set up automatic payments? Use "First Time" to set up a registered user account. *See Appendix B for a screen shot*

A Registered Donor requires a login and password but will give you access to your giving history.

- First Time Donor? Click "First Time" and setup your Donor Profile.
- Already a registered donor? Simply enter your Email and Password.
- Forget your password? Click "Forgot Password".

### • Setting Up Your Donor Profile: See Appendix B for a screen shot.

- Enter your email address and password.
- Password must be at least 8 characters and must contain a combination of letters and numbers.
- Remember these login credentials! You will need them to access your Donor Profile.
- You will receive a welcome email with your user name and password. Keep this information for logging on.

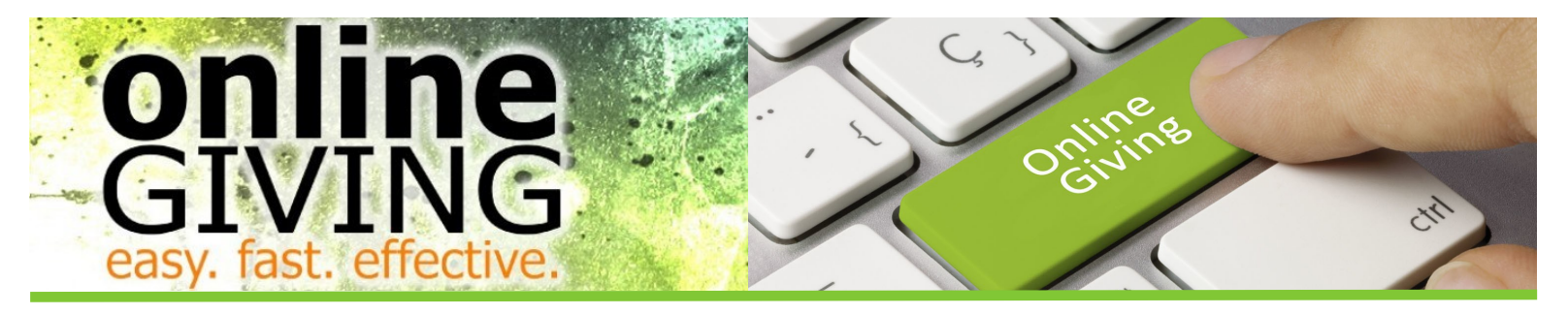

### Making Single Donations - Credit/Debit Cards: See Appendix C for a screen shot.

#### (Credit Cards Accepted: VISA, MasterCard, Discover, American Express)

- Login by entering your email address and password.
- Select which fund you would like to donate to from the drop down list. Enter additional information needed to properly credit your account in the comment/description box.

For Memorials choose <u>Memorial Fund</u>, enter the name and type of memorial such as <u>John Doe/ Widow's Mite</u> Choose <u>Other</u> for a fund not listed and indicate the name in the description box, enter <u>Acteens</u> in the comment box.

- Enter your donation amount.
- Add your card information and billing details.
- Click "Submit" to process your donation.

### Making Single Donations - eChecks: See Appendix D for a screen shot.

- Login by entering your email address and password
- Select to "Use Check" located at the top right of your screen or select ACH/eCheck from the drop down menu
- Select which fund you would like to donate to from the drop down list. Enter additional information needed to properly credit your account in the comment/description box.

For Memorials choose Memorial Fund, enter the name and type of memorial such as John Doe/ Widow's Mite

Choose <u>Other</u> for a fund not listed and indicate the name in the description box, enter <u>Acteens</u> in the comment box.

- Enter your donation amount
- Add your bank account information
- Click "Authorize" to submit donation
- You will receive an email confirmation for gifts over \$20. Verify your giving and notify Jan Cochran regarding any errors.

### **Setting Up Automatic Recurring Donations - Cards Only:**

#### See Appendix E for a screen shot.

- Login by entering your email address and password
- Select "Scheduled Giving" on the left hand navigation
- Select which fund you would like to donate to from the drop down list using the comment/description box as needed
- Enter your donation amount
- Select the frequency, number of installment and start date
- Add your card information and billing details
- Click "Activate Schedule" to start your recurring donation schedule
- You will receive an email confirmation for gifts over \$20. Verify your giving and notify Jan Cochran regarding any errors.

### Appendix A Quick Give Screen Shot

| 🛨 First Baptist Church                              |                                                                  |                                                                                                    |                  |  |
|-----------------------------------------------------|------------------------------------------------------------------|----------------------------------------------------------------------------------------------------|------------------|--|
| Welcome Guest                                       |                                                                  |                                                                                                    | Secure Login 🔒   |  |
| First Time?<br>» New User Registration              | My Donation                                                      | 1                                                                                                    | USE CHECK        |  |
|                                                     | Amount: \$25.50 To: Memorial  + Add Another Fund                 |                                                                                                    | ~                |  |
| Quick Give<br>» No Login Required                   | Additional Inform<br>Other Comments:                             | John Doe - Widows Mite                                                                                                  |                  |  |
| Scheduled Giving<br>» Automatic Recurring Donations | Card Inform<br>Card Type:<br>Card Number:                        | ation<br>Visa<br>1234567898765432                                                                                       | ~                |  |
| My Account<br>» My Info, Pledge & History           | Card Expiration:<br>Card Code:<br>Card Holder                    | 1 v/ 2017 v (month / year)<br>123 « Help?                                                                               |                  |  |
|                                                     | Email Address:<br>Name on Card:<br>Billing Address:<br>Zip Code: | test@yahoo.com<br>Bob Jones<br>123 Church St.<br>27889<br>✓ Add 2% to help cover costs of processing?<br>Submit \$25.50 | (street address) |  |

### Appendix B First Time/Donor Profile/Registered User Screen Shot

| t Time?                                          |                                                                                                    | Secure Logi                   |
|--------------------------------------------------|----------------------------------------------------------------------------------------------------|-------------------------------|
| rirst Time?<br>New User Registration             | Welcome to Online Giving<br>If this is your first time giving online, simply fill in<br>Next time, you'll get to skip this step! | your basic information below. |
| Quick Give<br>No Login Required                  | First Name:                                                                                                    |                               |
| Cheduled Giving<br>Automatic Recurring Donations | Address Line 1:<br>Address Line 2:<br>City, State / Zip:                                                                         | , NC V /                      |
| Iy Account<br>My Info, Pledge & History          | Phone Number:<br>Email Address:<br>Password:<br>Confirm Password:                                                                |                               |
|                                                  | Your email address will become your user name<br>This email address will also receive confirmation<br>Submit                     | e when you sign in.<br>ns.    |

### Appendix C Making Single Donation—Credit/Debit Cards Screen Shot

Appendix D Making Single Donation—eChecks Screen Shot